### Supplementary material of the manuscript published in Vitis **61**, 71–76 (2022):

## The effect of homozygosity of locus Rpv12 on downy mildew resistance of grapevine leaves

S. MÜLLNER and E. ZYPRIAN

Julius Kühn-Institute (JKI), Institute for Grapevine Breeding Geilweilerhof, Siebeldingen, Germany

### Macro for Mycelial growth of reference genotypes analysis using Fiji

In case of stronger mycelial growth (reference genotypes 'Italia', 'Afus Ali' as well as 'Kunbarat') for this macro the blue colour channel was used. First, the colour channels were split and the red and green channels were discarded. The blue channel was analysed using the automatic threshold filter "IJ\_IsoData dark". The macro was created with the support of M. Sc. T. PROKSCH.

#### //Create file path dialogue, to choose file path

```
parDir = getDirectory("Choose a Directory");
```

```
if (parDir=="")
```

exit("No directory available"); //get directory with images

Dialog.create("Saving Options");

### //Create file list with all the files of chosen folder list = getFileList(parDir);

//Run program for all files in folder

```
for (i=0; i<list.length; i++)</pre>
```

# {

```
//to set file name
```

fullName = parDir + list[i];

//if filename ends with .jpg..

```
if (endsWith(fullName, ".jpg"))
```

# {

//1. Open image and mark Imagename

open(fullName);

Bildname = getTitle;

//2. Divide colors. Discard red and green run("Split Channels");

```
selectWindow(Bildname + " (red)");
```

close();

selectWindow(Bildname + " (green)");

close();

```
//3. Spreading the contrast to fill Histogramm completely
   selectWindow(Bildname + " (blue)");
   getStatistics(area, mean, min, max);
   run("Brightness/Contrast...");
   setMinAndMax(20, max);
   run("Apply LUT");
   run("Close");
   //4. Threshold filter
   setAutoThreshold("IJ_IsoData dark"); // sets threshold between left (background)
                                      setOption("BlackBackground", true);
   and right (object) maximum
   run("Convert to Mask");
   //5. Remove Particles
   selectWindow(Bildname + " (blue)");
   run("Analyze Particles...", "size=10000-Infinity show=Masks clear");
   selectWindow(Bildname + " (blue)");
   close;
   selectWindow("Mask of " + Bildname + " (blue)");
   run("Invert"); // Bild invertieren: sw <-> ws
   run("Analyze Particles...", "size=10000-Infinity show=[Count Masks] summarize");
   //6. Save images
   selectWindow("Mask of " + Bildname + " (blue)");
   saveAs("jpg", "D:/ImageJ-Results-Mycelium/" + Bildname);
   //6. Save Results
   selectWindow("Summary");
   saveAs("Results", "D:/ImageJ-Results-Mycelium/"+ Bildname +".csv");
   run("Close");
   close();
   close();
}
```

2

}

### Macro for Mycelial growth of homozygous genotype analysis using Fiji

In case of low mycelial growth (Hozy01, Hozy10 and IRZ0973), for the macro a difference image was created. First, colour channels were split and the blue channel (mycelium) was offset against the red channel (background). "Default dark" was used as the automatic threshold filter. The macro was created with the support of M. Sc. T. PROKSCH.

### //Create file path dialogue, to choose file path

```
parDir = getDirectory("Choose a Directory");
if (parDir=="")
exit("No directory available"); //get directory with images
Dialog.create("Saving Options");
```

```
//Create file list with all the files of chosen folder list = getFileList(parDir);
```

//Run program for all files in folder (i(=Index for files in file list) count up)

```
for (i=0; i<list.length; i++)
{</pre>
```

```
//to set file name (i-th file from list)
```

```
fullName = parDir + list[i];
```

```
//if file name ends with jpg
if (endsWith(fullName, ".jpg"))
```

```
{
```

//1. Open image and mark imagename
open(fullName);
Bildname = getTitle;

//2. Divide colors. Discard green.

```
// as the mycelia have almost no red values (completely black in the red image), they can be removed via a differential image (blue-red).
```

```
run("Split Channels");
```

```
selectWindow(Bildname + " (green)");
close();
```

```
// 3. Create difference image
```

```
imageCalculator("Difference create", Bildname + " (red)", Bildname + " (blue)");
selectWindow(Bildname + " (red)");
close();
selectWindow(Bildname + " (blue)");
close();
selectWindow("Result of " + Bildname + " (red)");
```

## //4. Spread contrast to fill histogram completely

```
getStatistics(area, mean, min, max);
run("Brightness/Contrast...");
setMinAndMax(20, max);
```

run("Apply LUT");
run("Close");

//5. Threshold filter: Everything below the (auto) threshold becomes black and everything above the threshold becomes white setAutoThreshold("Default dark"); // the auto-threshold sets the threshold between the 2 maxima (left maximum = background, right maximum = searched object) setOption("BlackBackground", true); run("Convert to Mask");

//6. Remove Particles: remove everything that is smaller than... coherent pixels selectWindow("Result of " + Bildname + " (red)"); run("Analyze Particles...", "size=1000-Infinity show=Masks clear"); selectWindow("Result of " + Bildname + " (red)"); close; selectWindow("Mask of Result of " + Bildname + " (red)"); run("Invert"); run("Analyze Particles...", "size=1-Infinity show=[Count Masks] summarize");

# //6. Save image

selectWindow("Mask of Result of " + Bildname + " (red)"); saveAs("jpg", "D:/ImageJ-Results-Mycelium/" + Bildname);

# //7. Save Results in Excel

selectWindow("Summary"); saveAs("Results", "D:/ImageJ-Results-Mycelium/"+ Bildname +".csv"); run("Close"); close(); close();

}

}